## Nordea

## MitID App - tillad brug af kamera

Sådan ændrer du indstillingerne på din telefon

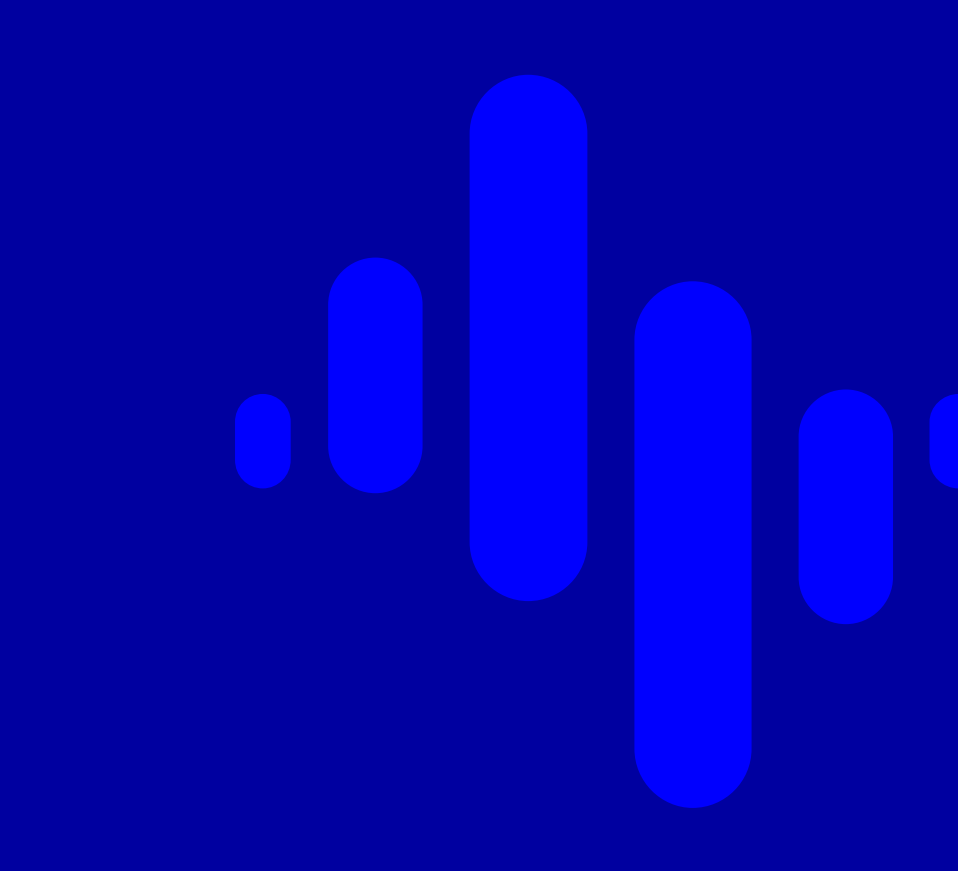

## **Apple IOS ex IPhone**

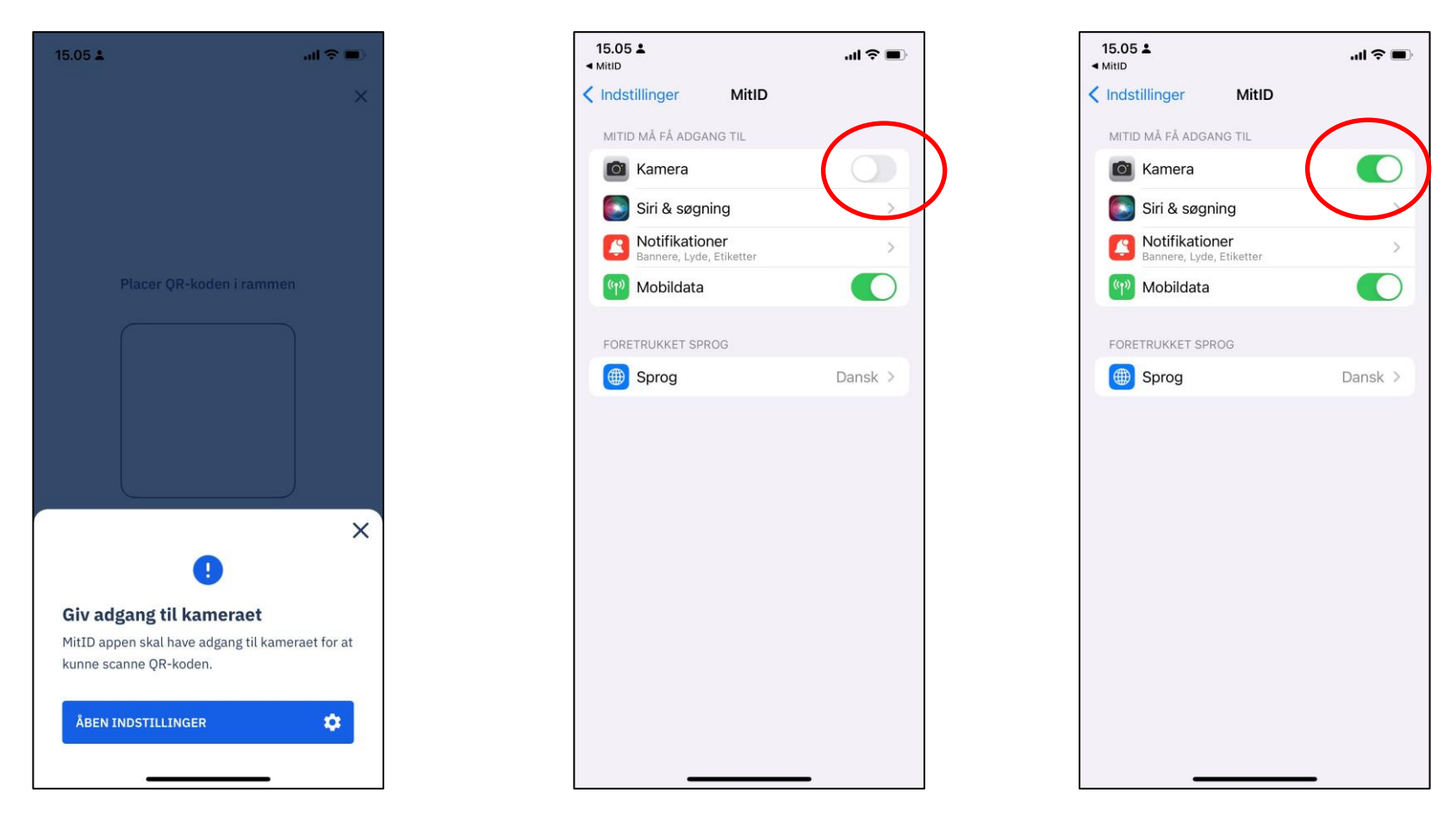

Hvis du ikke har givet MitID appen tilladelse til at bruge telefonens kamera, gør det, at appen ikke kan scanne QR-koden. Du skal gå ind i telefonens indstillinger, find MitID appen og giv tilladelse til at bruge kameraet. Herefter skal du åbne MitID Appen igen.

## Android

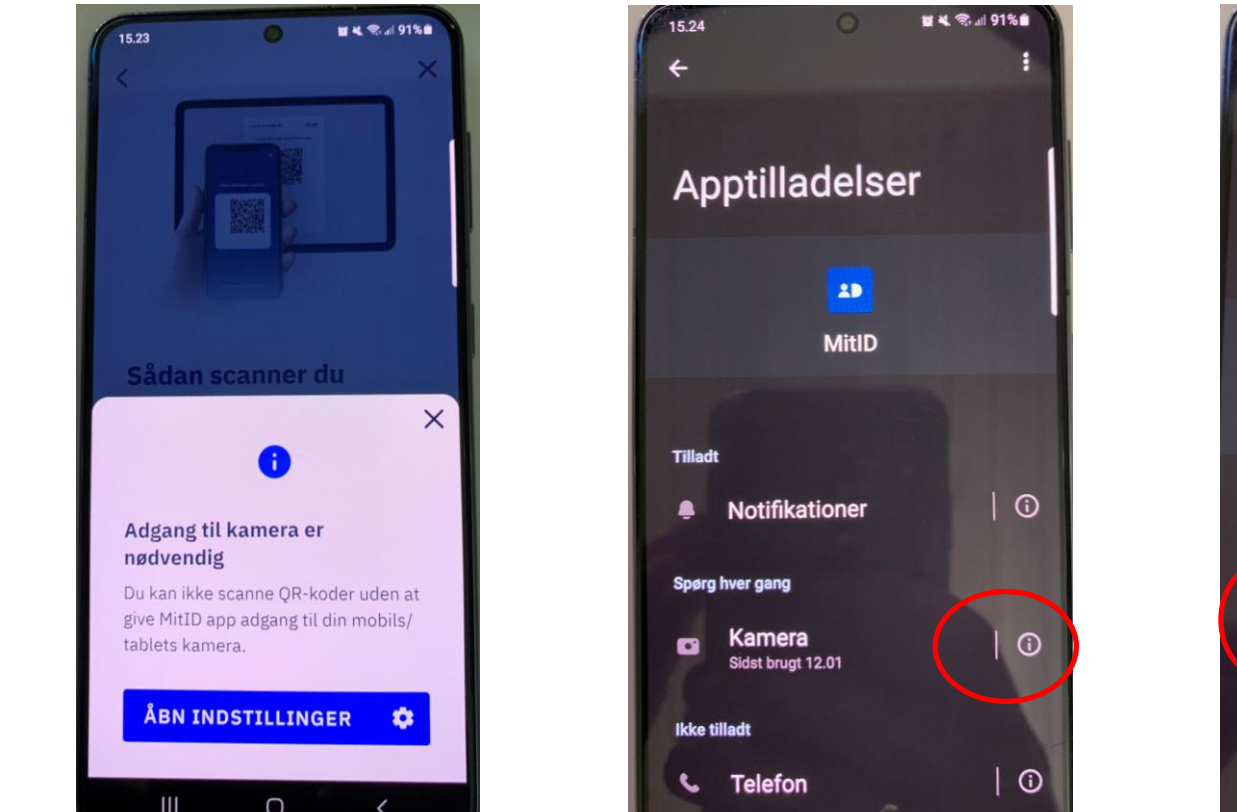

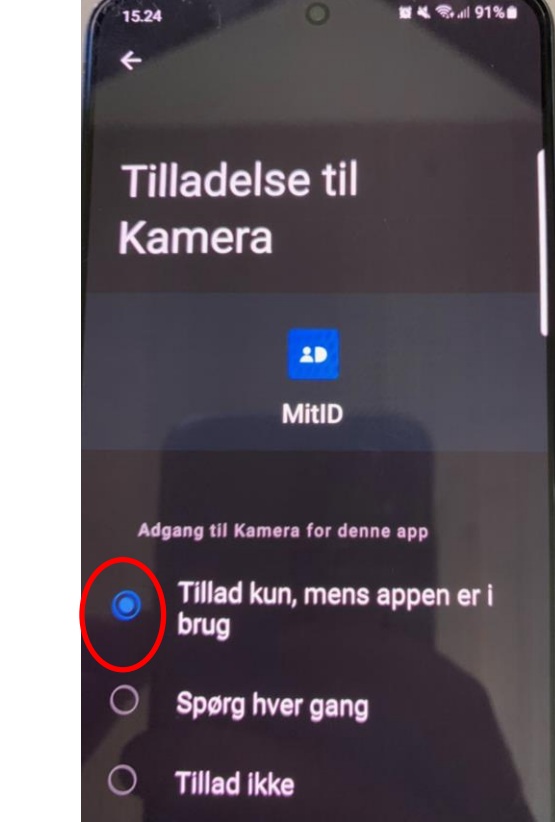

Hvis du ikke har givet MitID appen tilladelse til at bruge telefonens kamera, gør det, at appen ikke kan scanne QR-koden. Du skal gå ind i telefonens indstillinger, find MitID appen og giv tilladelse til at bruge kameraet. Herefter skal du åbne MitID Appen igen.